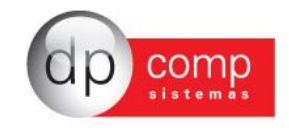

# MANUAL

# CALL CENTER

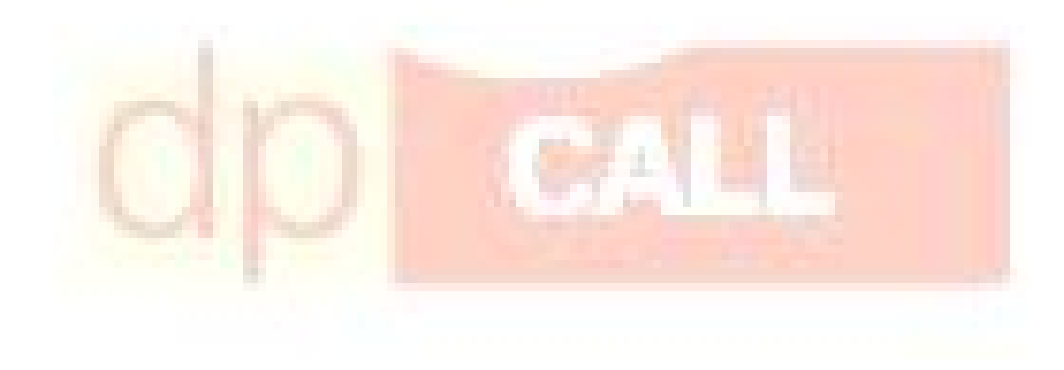

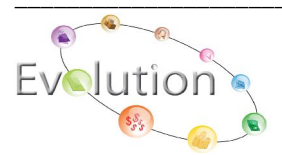

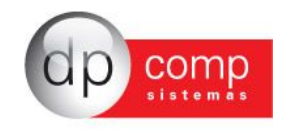

#### INTRODUÇÃO AO MODULO CALL CENTER

Esse módulo do Sistema gerencia todo relacionamento da empresa com seus clientes, registrando todos os contatos realizados, controlando todo o fluxo de trabalho (workFlow), analisando a qualidade do atendimento e a satisfação dos clientes referente aos produtos comercializados. Calcula o percentual de aproveitamento de vendas por departamento ou vendedor, entre outras funções.

Com o módulo DPCall, qualquer funcionário poderá obter todas as informações necessárias sobre qualquer contato efetuado entre sua empresa e seu cliente, agilizando assim todos os processos. Além disso, ainda é possível gerenciar prospectos.

#### Especificações Técnicas

- Controle de Atendimento;
- Controle de Prospectos;
- Controle de Ordem de Serviço;
- Mala Direta;
- Controle de Telemarketing Ativo e Receptivo;
- Relatórios Gerenciais;
- Cadastro de Clientes e Prospectos;
- WorkFlow

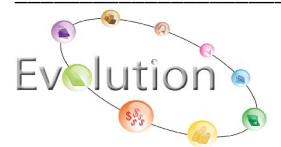

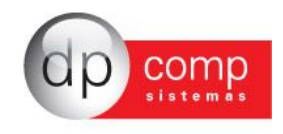

#### CONHECENDO O BANCO DE DADOS DO EVOLUTION®

Atualmente, a DpComp®, visando ampliar a capacidade corporativa de seus clientes, acompanha a evolução tecnológica e trabalha hoje com o banco de dados MySQL, um dos bancos mais seguros, confiáveis e reconhecidos mundialmente por grandes empresas da área de gerenciamento de software ou informática. O Banco de Dados se torna seguro pelo fato de contar com um gerenciador de arquivos que proporciona ao usuário a segurança necessária para armazenar seus dados e também a agilidade na troca de informações entre os mesmos usuários do Banco de Dados no escritório (em caso de estar operando com o sistema em rede). Visando sempre ampliar as vantagens a seus clientes, a DpComp® optou por este banco de dados pois num futuro bem próximo será possível trabalhar com o sistemas DpComp® em sua casa ou outro lugar, armazenando dados no computador central de seu escritório, tudo isto usando a rede mundial de computadores. A velocidade na utilização deste Banco de Dados cresce pois ele utiliza a tecnologia de relacionamento cliente/servidor, onde todas as informações são tratadas diretamente no servidor, que processa a solicitação e envia uma resposta para a estação de trabalho.

A DpComp® continua trabalhando de maneira intensiva, sempre buscando inovações, afim de que o usuário esteja sempre na frente, proporcionando melhores condições de apresentar um trabalho mais bem definido e com clareza de informações a seus clientes.

#### O QUE FAZ O DP-FIX?

Mesmo em se tratando de um Banco de Dados altamente seguro, como vimos anteriormente, estamos sempre sujeitos a problemas corriqueiros ao acessar o sistema. Nestes casos, utilizaremos o DpDoctor, que tem por função, reestruturar a organização das tabelas gerenciadoras das informações de Banco de Dados, sanando na maioria das vezes o problema apresentado ao acessar o sistema.

Para sua utilização, basta solicitar que todos os usuários abandonem o sistema (em caso de trabalhar com o mesmo em rede), marcar na tela a opção "Verificar Registros" e direcionar para onde esta a Base de Dados. Lembramos que este procedimento realizado pelo DpDoctor tem por finalidade apenas tentar recuperar uma estrutura de dados que outrora fora danificada, não fazendo com que dados sejam perdidos, modificados ou até mesmo danificados.

#### COMO PROCEDER PARA FAZER BACKUP'S

Atualmente, ter uma cópia de segurança das informações arquivadas nos sistemas é algo imprescindível, pois hoje, com o acúmulo de informações que guardamos nos sistemas, o computador se torna uma ferramenta de vital importância no nosso dia a dia. Perder uma Base de Dados, significa as vezes, não um simples retrabalho, mas até a perda de um cliente importante para o seu dia a dia.

Para que isto não ocorra com você, utilize a rotina DpBackup, que irá realizar uma cópia fiel das suas informações que outrora foram armazenadas em nossos sistemas. Para tal, basta acessar a rotina de Backup's, solicitando que todos os usuários abandonem os sistemas e indicar o drive de origem das informações (ou seja, aonde se encontra a Base de Dados) e o local de destino das informações (disquete, CD, zipdrive, fita DAT, etc.). No momento do backup, é possível selecionar apenas um sistema de sua utilização como todos de uma única vez (mais recomendado).

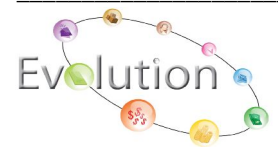

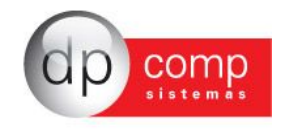

### Call Center – Arquivos 🗌

**COMPETÊNCIA** – Neste módulo será indicada a empresa e o período para processamento (esta opção é acionada também pela tecla F4).

| Selecione a Empresa |          |    | (        |
|---------------------|----------|----|----------|
| Empresa: 0001       | <b>#</b> | Ok | Cancelar |

**EMPRESAS** – Nesta tela será cadastrada a empresa. Este módulo é subdividido em abas onde a primeira (Dados Gerais), contém informações oficiais da empresa (CNPJ, endereço, responsável, etc.), e as demais contém informações exclusivas dos sistemas DpFolha®, DpFisc®, DpCont®, Gestores e Escritório respectivamente.

| Dados Gerais                          | Folha de Pagto. Escrita Fiscal Contabilidade Gestores Escritório                                           |
|---------------------------------------|----------------------------------------------------------------------------------------------------|
| Razão Social:                         |                                                                                                    |
| Fantasia:                             |                                                                                                    |
| Endereço:                             | Número:                                                                                                    |
| Complemento:                          | Bairro:                                                                                                    |
| Município :                           | 🛤 Estado: SP 💌                                                                                             |
| C.E.P.:                               | Telefone: 2º Telefone: FAX:                                                                                |
| C.N.P.J.:                             | C. E. I.: Inscr. Estadual:                                                                                 |
| Inscr. Municipal:                     | C.A.E.: C.N.A.E Competência da Alteração:                                                                  |
| Descrição da                          |                                                                                                    |
| Principal:                            | CCM: Tipo do Estabele.: 01-Matriz                                                                          |
| Tipo da Empresa: 01                   | Industria 🔄 🗄 Junta Com./Cartório/OAB: Data de Reg.:                                                       |
| Reg. na Junta Com./0                  | Cartório/OAB: Produto Específico: 01-Sim 🖳 Constituição da Empresa:                                        |
| -<br>Dissolução da Empres             | a: Natureza: 1015-Poder Executivo Federal Capital Social: 0,00                                             |
| Código do Sócio                       | Nome do Sócio Data da Entrada Data da Saída                                                                |
| ssolução da Empres<br>Iódigo do Sócio | a: Natureza; 1015-Poder Executivo Federal Capital Social: 0,00 Nome do Sócio Data da Entrada Data da Saída |

**Clientes/Fornecedores** - Nesta tela serão cadastrados os dados do cliente/fornecedor, com nome fantasia, situação, razão social, endereço de entrega, endereço de cobrança, tipo de prestação de serviço.

| Situação 🎒      |                                 | Rescisão:                  | Unidade de Negócios: | <br>\$\$ |
|-----------------|---------------------------------|----------------------------|----------------------|----------|
| Cadastro Fatura | amento   Contabilidade   Prest. | Servico   Enderecos   Pror | noção   Financeiro   |          |
| Razão Social:   |                                 |                            |                      |          |
| Ramo de Ativ.:  |                                 |                            |                      | *        |
| Endereço:       |                                 |                            | Nº:                  |          |
| Complemento:    |                                 | Bairro:                    |                      |          |
| Município:      | 294                             | Estado:                    | CEP:                 |          |
| Telefone:       | 2º Tel :                        | Fax:                       |                      |          |
| País:           |                                 | R.G.:                      |                      |          |
| C.N.P.J.:       |                                 | C.P.F.:                    |                      |          |
| Insc. Estadual: |                                 | Insc. Municipal:           |                      |          |
| с.с.м.:         |                                 | Inscr.Produtor:            |                      |          |
| EMAIL:          |                                 | Pessoa: Física             | ×                    |          |
| Contato:        | (PA)                            |                            | Redução Base de      | ICMS     |
| CIEIN           | (\$10)                          | CMC:                       | Orgão Público Eed    | eral     |

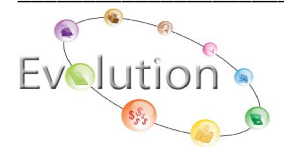

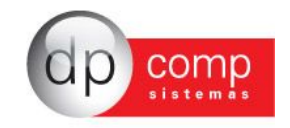

**Prospectos -** Nesta tela, serão cadastrados os dados correspondente ao cliente/fornecedor que obteve maior índice de compra, durante o mês.

| Código: 001001<br>Drigem 01001 | Situação:           | <i>2</i> 91     |
|--------------------------------|---------------------|-----------------|
| Dados Gerais Histórico Con     | atos                |                 |
| Razão Social :                 |                     | a - 4           |
| Endereço :                     |                     | Nº :            |
| Complemento :                  | Bairro :            |                 |
| Cidade :                       | Estado :            | CEP :           |
| Telefone :                     | Fax :               |                 |
| CNPJ :                         | CPF:                |                 |
| E-Mail :                       |                     | Pessoa : Física |
| Revenda : 🦛                    |                     | Dt. Cadastro :  |
| Vendedor : 🔗                   |                     | -               |
| Observação :                   |                     |                 |
| Dt. Ult.Contato:               | Data de Nascimento: | w.              |

**Modulos** – Nesta tela, serão cadastrados os módulos, ou sistemas que fazem parte da rotina de trabalho do CallCenter. Pressione "F2", para alterar o nome do arquivo. Pressione "INSERT", para inclusão de uma nova pasta.

| Módulos                                                                            |  |
|------------------------------------------------------------------------------------|--|
| Novo Cadastro                                                                      |  |
| Altera Nome do Módulo, <f7>=Reconstroi Sub-Nível e <del>=Elimina módulo</del></f7> |  |

**Recados** - Nesta tela, ao clicar no botão novo, o sistema selecionará a numeração seqüencial do próximo recado automática, em seguida informar o código do cliente, a data da agenda e os dados referente ao recado, em seguida clicando em OK.

Obs.; Ao consultar o código do cliente, o sistema irá apresentar este recado para todos os usuários.

| Recado Nº:  |            |     |                    |          |  |
|-------------|------------|-----|--------------------|----------|--|
| Cliente:    | <i>4</i> 4 |     |                    |          |  |
| Data Envio: | Agendar Pa | ra: | Aviso Público      | cedência |  |
| De:         | Para: TO   | DOS | Dias de Antecedênc | a:       |  |
| Lido Por:   | Em:        |     |                    |          |  |
| Recado:     |            |     |                    | ~        |  |
|             |            |     |                    |          |  |

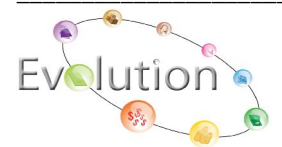

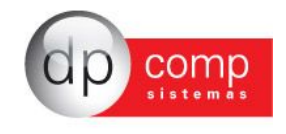

Revendas - Nesta tela, serão cadastrados os dados referente ao revendedor.

| 🛿 Cadastro de Revenda | S                                              |   |
|-----------------------|------------------------------------------------|---|
| l 🗋 🕼 🥩 🔍 🚽 ୟ         | $( \square                                   $ |   |
|                       |                                                |   |
| Código :              |                                                |   |
| Descrição:            |                                                |   |
|                       |                                                |   |
|                       |                                                |   |
| Telefone 1:           | Telefone 2:                                    | _ |
| Telefone 1:           | Telefone 2:                                    | _ |

(Status) - Atributos de tipo de status – Nesta tela, ao selecionar o tipo de OS "EM ABERTO", serão mostrados no campo "Status de OS" as possíveis situações de envio da OS.

| Tipo de OS: | Em Aberto                                                           |        |
|-------------|---------------------------------------------------------------------|--------|
| atus de OS: | ENVIO DE OS ATENDIMENTO PARA APLICACOES                             | ~      |
|             | ENVIO DE OS ATENDIMENTO PARA ASSISTENCIA TECNICA                    |        |
|             | ENVIO DE OS ATENDIMENTO PARA FINANCEIRO                             | =      |
|             | ENVIO DE OS ATENDIMENTO PARA COMERCIAL                              |        |
|             | ENVIO DE OS ASSISTENCIA TECNICA PARA GERENCIA                       |        |
|             | ENVIO DE OS APLICACOES PARA GERENCIA                                |        |
|             | ENVIO DE OS FINANCEIRO PARA GERENCIA                                |        |
|             | ENVIO DE OS COMERCIAL PARA GERENCIA                                 |        |
|             | ENVIO DE OS GERENCIA ASSIST. TECNICA PARA DIRETORIA EXECUTIVA       |        |
|             | ENVIO DE OS GERENCIA ASSIST. TECNICA PARA DIRETORIA DESENVOLVIMENTO |        |
|             | ENVIO DE OS GERENCIA PARA ASSIST. TECNICA                           |        |
|             | ENVIO DE OS GERENCIA PARA FINANCEIRO                                |        |
|             | ENVIO DE OS GERENCIA FINANCEIRA PARA DIRETORIA EXECUTIVA            |        |
|             | ENVIO DE OS GERENCIA PARA COMERCIAL                                 |        |
|             | ENVIO DE OS GERENCIA COMERCIAL PARA DIRETORIA DESENVOLVIMENTO       | (1978) |

(Status) - Grupo de status do histórico de OSs – Nesta tela, será cadastrado o departamento, no qual as OS serão encaminhadas.

| 3 🖾 🗙              |    |          |
|--------------------|----|----------|
| Código: Descrição: |    |          |
|                    | Ok | Cancelar |

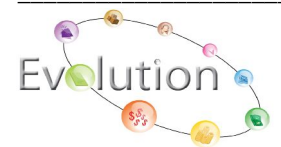

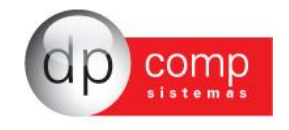

(**Status**) - Nível de decisão no fluxo de OSs – Nesta tela, será cadastrado o nível de decisão, ou seja, qual departamento a OS será encaminhada.

| 2 Níveis de Decisão n<br>Q 🛄 🗙 | o Fluxo de OSs |            | (                |
|--------------------------------|----------------|------------|------------------|
| Código:                        |                |            |                  |
|                                | <u></u>        | <u>)</u> k | <u>C</u> ancelar |
|                                |                |            |                  |

(Status) - Status do histórico de OSs - Nesta tela, será cadastrada a seqüência de departamento, na qual a OS será encaminhada.

| 🧟 Status do Hi     | stórico de OS | s       |                   | 8                |
|--------------------|---------------|---------|-------------------|------------------|
| 🔍 💷 🗙              |               |         |                   |                  |
| Código: Descrição: | Grupo:        | Mivel : | Próximo Nível : 🗌 | <i>0</i> 4       |
|                    |               |         | Qk                | <u>C</u> ancelar |
|                    |               |         |                   |                  |

Vendedores – Nesta tela, será cadastrado os dados, referente ao vendedor.

| Revenda: 🗍 | <i>8</i> 43              |         |         |  |
|------------|--------------------------|---------|---------|--|
| Código :   | Nome:                    |         |         |  |
| Endereço:  |                          |         | Número: |  |
| Complem.:  |                          | Bairro: |         |  |
| Município: | 🎒 Descriçao do Município | UF;     | Cep:    |  |
| C.P.F.:    |                          |         | R.G.:   |  |
| Telefone:  |                          |         | Fax:    |  |
| E-Maile    |                          |         |         |  |

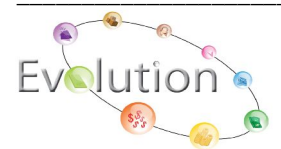

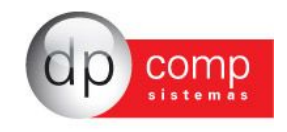

Cadastro de atividades -

|                           |   | ×  |          |
|---------------------------|---|----|----------|
| Codigo: 🗌<br>Descrição: 🗌 | M |    |          |
|                           |   | Qk | Cancelar |

**Treinamento** – Nesta tela, serão cadastradas as informações referentes ao local de treinamento, nome do instrutor, modulo a ser aplicado o treinamento, sala, horário de inicio, horário de termino.

| Data            |         |      |                      |   |
|-----------------|---------|------|----------------------|---|
| Produto:        |         |      |                      |   |
| Sala:           | Início: | Fim: | Nº de Participantes: |   |
| strutor: FRANCI | 5CO     |      |                      | 1 |

**Cadastro de usuários** – Ao clicar na "lupa" e selecionar o nome de um usuário, o mesmo poderá ser incluso em um grupo e nível para que as OS possam ser encaminhas a outro departamento.

| Usuários:    | Calendário:    | 1 |
|--------------|----------------|---|
| Grupo:       |                |   |
| Nível:       |                |   |
| Marcar tod   | os os sistemas |   |
| Sistema Usuá | rio            |   |
|              |                |   |

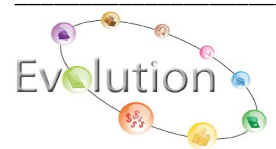

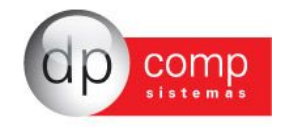

**Calendário** – Nesta tela, ao informar o código de descrição de calendário, o sistema permite emitir o calendário de um determinado mês e ano.

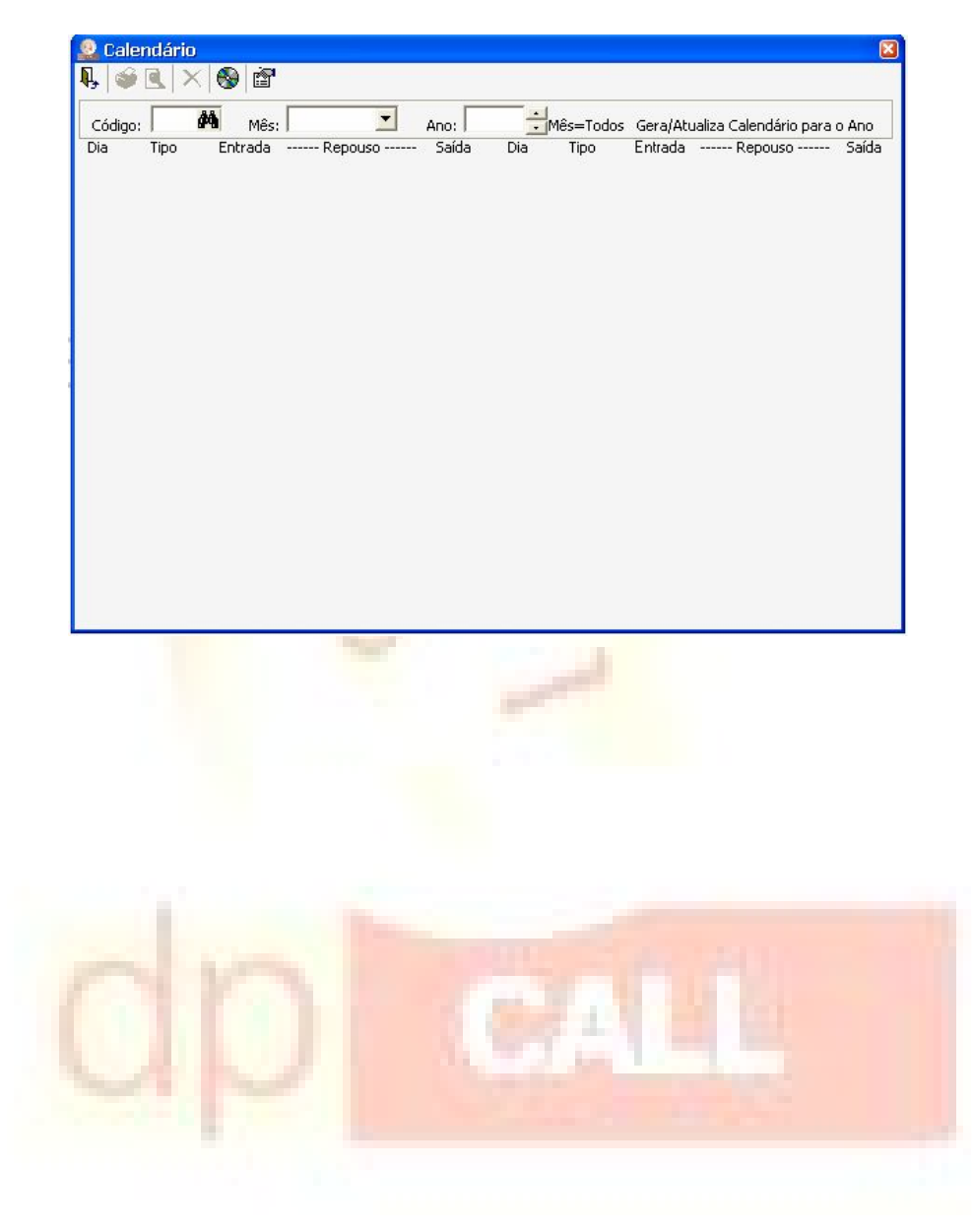

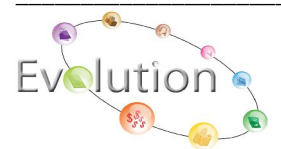

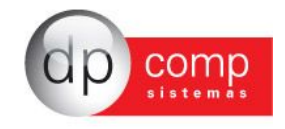

# Tabelas 🗌

**Situação do cliente** – Nesta tela, será cadastrado o status do cliente. "Cliente ativo", Cliente cancelado" entre outras situações.

| nte                                                                                                    | 8        |
|----------------------------------------------------------------------------------------------------|----------|
| a beaution of the second second second second second second second second second second second second second se | 1.1.2    |
|                                                                                                    |          |
| <u>o</u> k                                                                                                    | Cancelar |
|                                                                                                    | nte<br>  |

Origem / Mailing de origem -

| Código :        |   |                       |         |   |
|-----------------|---|-----------------------|---------|---|
| Descrição :     | - |                       |         |   |
| Data Final:     | - | Quantidade de Partici | pantes: | _ |
| Script Mailing: |   |                       |         | _ |
|                 |   |                       |         |   |

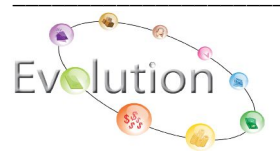

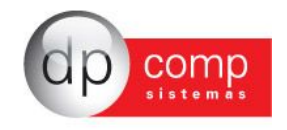

**Fila de vendedores** – Após pesquisar o vendedor e inserir o mesmo do lado esquerdo, o sistema permite através das setas, classificarem em ordem os vendedores.

| 2 Fila de Vendedores |                    |  |
|----------------------|--------------------|--|
| ♭ 🧼 🖳<br>Revenda     |                    |  |
| <i>6</i> 46          |                    |  |
| /endedores           | Fila de Vendedores |  |
|                      |                    |  |
|                      |                    |  |
|                      | <                  |  |
|                      |                    |  |
|                      |                    |  |

**Situação da ordem de serviço** – Nesta tela, será cadastrada a descrição e a imagem que será utilizada na OS.

| 🧕 Situação da Ordem de | Serviço 🛛 🖾                           |
|------------------------|---------------------------------------|
| ₽, 💷 ×                 | · · · · · · · · · · · · · · · · · · · |
| Código :               |                                       |
| Descrição :            |                                       |
| fcone : 🚺 Imagem 1 🗾   |                                       |
| Cor :                  |                                       |
|                        | <u></u>                               |

**Configuração** – Nesta tela, ao clicar em alterar, tenho a possibilidade de parametriza o código do DDD da cidade, código da operadora preferencial "15, 21, 23", permite também avisar se o cliente está em debito ou cancelado, entre outras configurações.

| Código DDD de Cidade:     11     III Usar Base de Múltiplas Empresas       Código de Operadora Preferencial:     21     III Base Empresas       III Usar número de acesso á linha externa     III Base Fornecedores       Número para acessar linha telefônica externa:     0       Qtd Níveis:     05                                                                                                    |
|----------------------------------------------------------------------------------------------------|
| Usar modem                                                                                                    |
| File Avisar Clientes em Débito e/ou Cancelados         Códigos das situações de Cancelamento:         Código da situações de Cancelamento:         Código da situações de Cancelamento:         Código da situação da Venda Efetuada:         Código de situação da Venda Efetuada:         Código de situação da Venda Efetuada:         Código textuação da Venda Efetuada:         Taxa de atualização do relactório de ligações por vendedir (mim)         Taxa de atualização para o painel de atendimento (mim) |

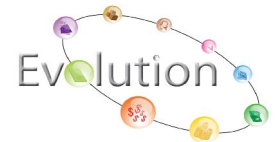

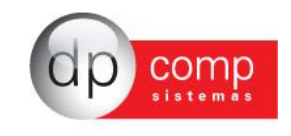

#### **Procedimentos**

**Atendimento** – Nesta tela, ao digitar o código do cliente/fornecedor, o sistema apresenta o nome da empresa, telefone e as ultimas ocorrências efetuada anteriormente. Permite também incluir uma nova ocorrência.

| <b>I.</b> 🗈 🗖                                                         | ento a Cli<br>💰 🎦 | entes<br>🧭 ( | <b>8</b> | <b>C</b>  ( | 9 8  | 2   | Ø        |       |        |       |    |          |         |            |  | ×      |
|-----------------------------------------------------------------------|-------------------|--------------|----------|-------------|------|-----|----------|-------|--------|-------|----|----------|---------|------------|--|--------|
| Cliente :                                                             |                   |              |          |             |      | 0.0 |          |       |        |       | Te | elefones |         |            |  | •      |
| Data                                                                  | Hora              |              | Ate      | ndente      | i.   |     | OS       |       | Ocorré | ncia. |    |          |         |            |  |        |
|                                                                       |                   |              |          |             |      |     |          |       |        |       |    |          |         |            |  |        |
|                                                                       |                   |              |          |             |      |     |          |       |        |       |    |          |         |            |  |        |
|                                                                       |                   |              |          |             |      |     |          |       |        |       |    |          |         |            |  |        |
| •                                                                     |                   |              |          |             |      |     |          |       |        |       |    |          |         |            |  | Þ      |
| Edição<br>Atendente :                                                 | PPCOMP            |              |          | D           | ata: |     | <b>X</b> | Hora: |        | Fir   | m: |          | Contato | <b>5</b> : |  | •<br>• |
| Edição<br>Atendente :<br>Módulo :<br>Ocorrência :                     | DPCOMP            |              |          | D.          | ata: |     | <b>F</b> | Hora: |        | Fir   | m: |          | Contato | <b>5</b> : |  | ×<br>M |
| Edição     Atendente :     Módulo :     Ocorrência :     Tratamento : |                   |              |          | _ D.        | ata: |     | Y        | Hora: |        | Fir   | m: |          | Contato | <b>D:</b>  |  |        |

**Telemarketing** (direto) – Nesta tela, ao preencher o código do cliente, data de nascimento, nome fantasia, cidade, UF, vendedor, situação, origem e data de cadastro, em seguida clicar em atualizar seção o sistema emite uma relação de todos os clientes/fornecedores cadastrados.

| Telemar         | keting               |         |                     |        |                   | 2          |
|-----------------|----------------------|---------|---------------------|--------|-------------------|------------|
| ,名 🕷            | 🔰 🍯 🕷 🖉              | Prosp   | oectos 🥤 Clientes   | Γ.     | Discagem automáti | ica        |
| Filtrar Registr | os Ocorrências Scrip | t       |                     |        |                   |            |
| Filtro          |                      |         |                     |        |                   |            |
| Código:         | <b>64</b> à          | 49      | Data de Nascimento: |        | 🗾 à: 📔            | -          |
| Fantasia:       |                      |         |                     |        |                   |            |
| Cidade:         |                      |         | UF:                 | -      | Vendedor:         | <b>8</b> 9 |
| Situação:       |                      | Origem: | [000-TODAS]         | 🗾 Data | a Cadastro:       | -          |
| Registros se    | elecionados          |         |                     |        |                   |            |
| Codigo          | Razão                |         |                     | Tel    | lefone            |            |
| L               | 8                    |         |                     | -      |                   |            |
|                 |                      |         |                     |        |                   |            |
|                 |                      |         |                     |        |                   |            |
|                 |                      |         |                     |        |                   |            |
| 1               | 2                    |         |                     |        |                   |            |
|                 |                      |         |                     |        |                   |            |
|                 |                      |         |                     |        |                   |            |
| 0 registros     | i                    |         | Vende               | edor:  |                   |            |

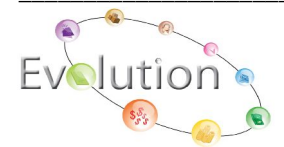

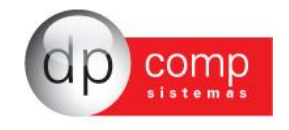

**Telemarketing (receptivo)** – Nesta tela, ao preencher os dados solicitados, "Telefone, nome, endereço, entre outros", em seguida informar o código do vendedor e clicar em Ok, o sistema permite atrelar o vendedor ao cliente/fornecedor.

| Telefone:                                                                                |               | <br>Data ; | Hora:        | -    |     |   |
|------------------------------------------------------------------------------------------|---------------|------------|--------------|------|-----|---|
| Nome:                                                                                    |               |            |              |      | NO  |   |
| Endereço:                                                                                |               |            |              |      | No. | 1 |
|                                                                                          | Bairro        | AA.        | Cidad        | e: I |     |   |
| UF: I                                                                                    | Origem:       | l evenit   |              |      |     |   |
| Observações:                                                                             |               |            |              |      |     |   |
|                                                                                          |               |            |              |      |     |   |
|                                                                                          |               |            |              |      |     |   |
|                                                                                          | 20 m m 1      |            |              |      |     |   |
| Vendedor:                                                                                | <b>M</b>      |            |              |      |     |   |
| Vendedor:                                                                                | <u>M</u>      |            |              |      |     |   |
| Vendedor:<br>Fila de Vendedores<br>Fila para Interio                                     | 74 r          |            |              |      |     |   |
| Vendedor:                                                                                | <b>A</b>      |            | Dác Drávina  |      |     |   |
| Vendedor:<br>Fila de Vendedores<br>Fila para Interio<br>Próximo Vend:<br>Passar Para Rev | r<br>venda => | <b>#</b>   | Pós- Próximo | N    |     |   |
| Vendedor:<br>Fila de Vendedores<br>Fila para Interio<br>Próximo Vend:<br>Passar Para Rev | r<br>venda => | <b>#</b> 3 | Pós- Próximo | N    |     |   |

**Mala direta** – Nesta tela, ao clicar em atualizar seção o sistema emite uma relação dos clientes/fornecedores cadastrados, permitindo efetuar a impressão das etiquetas de todos os clientes/fornecedores "clicando no ícone vermelho", em seguida clicar em configuração de etiquetas e parametriza com altura, largura, espaço entre etiquetas e campos a serem impressos.

| Mala D<br>A 街 🕻                                                                                                    | ireta<br>🌶                                                                                                    | Etiqueta:                                                                                                    |                                                                                                  | <b>.</b>                                        | Clientes                                                                                                    | C Prospecto                                                      | os |
|----------------------------------------------------------------------------------------------------|----------------------------------------------------------------------------------------------------|----------------------------------------------------------------------------------------------------|--------------------------------------------------------------------------------------------------|-------------------------------------------------|----------------------------------------------------------------------------------------------------|------------------------------------------------------------------|----|
| Filtro                                                                                                    |                                                                                                    |                                                                                                    |                                                                                                  | Г                                               |                                                                                                    |                                                                  |    |
| Códig                                                                                                    | o:                                                                                                    | (appla)                                                                                                    | <b>6</b> 99                                                                                      | Data Nascimento:                                |                                                                                                    | à: I                                                             |    |
| Fantasi                                                                                                    | a:                                                                                                    |                                                                                                    |                                                                                                  |                                                 |                                                                                                    |                                                                  |    |
| Cidad                                                                                                    | e:                                                                                                    |                                                                                                    |                                                                                                  |                                                 |                                                                                                    |                                                                  |    |
|                                                                                                    |                                                                                                    |                                                                                                    |                                                                                                  |                                                 | [DOOD                                                                                                    | TODAS                                                            | 1  |
| 74                                                                                                    | 1000                                                                                                    |                                                                                                    |                                                                                                  |                                                 |                                                                                                    |                                                                  |    |
| Situaçã                                                                                                    | o:                                                                                                    |                                                                                                    |                                                                                                  |                                                 | Origem : [LUUU-                                                                                                    | TODADJ                                                           |    |
| Situaçã<br>CEI                                                                                                    | o:<br>P:                                                                                                    | Até:                                                                                                    |                                                                                                  |                                                 | Origem : JL000-                                                                                                    | TODAS                                                            |    |
| Situaçã<br>CEI<br>Registros                                                                                                    | o:<br>P:<br>selecionados                                                                                                    | Até:                                                                                                    | <u> </u>                                                                                         |                                                 | Origem : JL000-                                                                                                    | TODAS                                                            |    |
| Situaçã<br>CEI<br>Registros<br>Codigo                                                                                           | o:<br>P:<br>selecionados                                                                                                    | Até:                                                                                                    |                                                                                                  |                                                 | Origem : JLUUU-                                                                                                    | 100,45]                                                          |    |
| Situaçã<br>CEI<br>Registros<br>Codigo<br>000002                                                                                 | o:<br>P:<br>selecionados<br>Razão<br>DPCOMP S                                                                                | Até:                                                                                                    |                                                                                                  |                                                 | Origem : ][000-                                                                                                    | -1150                                                            |    |
| Situaçã<br>CEl<br>Registros<br>Codigo<br>000002<br>000004                                                                       | o:<br>P:<br>selecionados<br>Razão<br>DPCOMP S<br>ATLANTIC                                                                    | Até:                                                                                                    | LTDA.                                                                                            |                                                 | Origem : 1000-<br>Telefone<br>(011)3038                                                                                 | -1150                                                            |    |
| Situaçã<br>CEI<br>Registros<br>Codigo<br>000002<br>000004<br>000005                                                             | o:<br>P:<br>Razão<br>DPCOMP S<br>ATLANTIC<br>TRADE EX                                                                        | Até:                                                                                                    | LTDA.<br>TORA DE SEG                                                                             | SUROS                                           | Origem : ]1000-<br>Telefone<br>(011)3038<br>(11)5573-                                                                   | -1150                                                            |    |
| Situaçã<br>CEI<br>Registros<br>Codigo<br>000002<br>000004<br>000005<br>000003                                                   | o:<br>P:<br>selecionados<br>Razão<br>DPCOMP 9<br>ATLANTIC<br>TRADE EX<br>ALFATEST                                            | Até:<br>SISTEMAS LTDA<br>A ARTES GRAFICAS<br>PRESS VALE CORRE'<br>IND E COM DE PROI                                                                                                    | LTDA.<br>TORA DE SEG<br>D ELETRONIC                                                              | SUROS<br>COS S/A                                | Origem : ]1000-<br>Telefone<br>(011)3038<br>(11)5573-<br>(11)6165-                                                      | -1150<br>4498<br>4700                                            |    |
| Situaçã<br>CEI<br>Registros<br>Codigo<br>000002<br>000004<br>000005<br>000003<br>000003                                         | o:<br>P:<br>Razão<br>DPCOMP 9<br>ATLANTIC<br>TRADE EX<br>ALFATEST<br>ITA CARG                                                | Até:<br>SISTEMAS LTDA<br>A ARTES GRAFICAS<br>PRESS VALE CORREI<br>IND E COM DE PROI<br>O TRANSPORTES LTI<br>O TRANSPORTES LTI                                                                  | LTDA.<br>TORA DE SEG<br>D ELETRONIG<br>DA                                                        | SUROS<br>COS S/A                                | Origem : ]1000-<br>Telefone<br>(011)3038<br>(11)5573-<br>(11)6165-<br>(13)3229-                                         | -1150<br>4498<br>4700<br>4422                                    |    |
| Situaçã<br>CEI<br>Registros<br>Codigo<br>000002<br>000004<br>000005<br>000003<br>000006<br>000007                               | o:<br>P:<br>selecionados<br>Razão<br>DPCOMP 9:<br>ATLANTIC<br>TRADE EX<br>ALFATEST<br>ITA CARG<br>TRANSCO                    | Até:<br>SISTEMAS LTDA<br>A ARTES GRAFICAS<br>PRESS VALE CORRE'<br>IND E COM DE PROI<br>O TRANSPORTES E I<br>B TRANSPORTES E I<br>B TRANSPORTES E A                                             | LTDA.<br>TORA DE SECO<br>D ELETRONIO<br>DA<br>ARMAZENAGE                                         | SUROS<br>COS S/A<br>EM EM GERAL LTDA            | Origem : [1000-<br>[011)8038<br>(11)5573-<br>(11)6165-<br>(13)3229-<br>(011)3936                                        | +1150<br>+198<br>4498<br>4700<br>44422<br>-3400                  |    |
| Situaçã<br>CEI<br>Registros<br>Codigo<br>000002<br>000004<br>000005<br>000003<br>000006<br>000007<br>000008                     | o:<br>P:<br>Razão<br>PCOMP 3<br>ATLANTIC<br>TRADE EX<br>ALFATEST<br>ITA CARG<br>TRANSCO<br>GRANVALI                          | Até:<br>SISTEMAS LTDA<br>A ARTES GRAFICAS<br>PRESS VALE CORRET<br>IND E COM DE PROI<br>O TRANSPORTES LTI<br>B TRANSPORTES E A<br>E LOGISTICA E TRAM                                            | LTDA.<br>TORA DE SEG<br>D ELETRONIC<br>DA<br>RIMAZENAGE<br>ISPORTES LT                           | SUROS<br>COS S/A<br>IM EM GERAL LTDA            | Origem : [1000-<br>[011]3038<br>(11)5573-<br>(11)615-<br>(13)3229-<br>(011)3936<br>(012)3666                            | -1150<br>4498<br>4700<br>4422<br>3400<br>1200                    |    |
| Situaçã<br>Celi<br>Registros<br>Codigo<br>000002<br>000004<br>000005<br>000003<br>000006<br>000007<br>000008<br>000009          | o:<br>P:<br>Razão<br>DPCOMP 9<br>ATLANTIC<br>TRADE EX<br>ALFATEST<br>ITA CARG<br>TRANSCO<br>GRANVALI<br>WITRANS              | Até:<br>SISTEMAS LIDA<br>A ARTES GRAFICAS<br>PRESS VALE CORRET<br>IND E COM DE PROI<br>O TRANSPORTES LII<br>B TRANSPORTES E A<br>E LOGISTICA E TRANS<br>LOGISTICA E TRANS                      | LTDA.<br>TORA DE SEG<br>D ELETRONIG<br>DA<br>RMAZENAGE<br>ISPORTES LT<br>SPORTES LTD             | SUROS<br>COS S/A<br>IM EM GERAL LTDA<br>DA      | Origem : [1000-<br>(011)5038<br>(11)5573-<br>(11)6165-<br>(13)329-<br>(011)3936<br>(012)3666<br>(11)5073-               | +1150<br>4498<br>4700<br>4422<br>3400<br>1200<br>3065            |    |
| Situaçã<br>CEI<br>Registros<br>Codigo<br>000002<br>000004<br>000005<br>000005<br>000006<br>000006<br>000008<br>000009<br>000009 | o:<br>P:<br>Razão<br>DPCOMP 3<br>ATLANTIC<br>TRADE EX<br>ALFATEST<br>ITA CARG<br>TRANSCO<br>GRANVALI<br>WITRANS<br>SETE ESTF | Até:<br>SISTEMAS LTDA<br>A ARTES GRAFICAS<br>PRESS VALE CORRET<br>IND E COM DE PROI<br>O TRANSPORTES LTI<br>B TRANSPORTES E A<br>E LOGISTICA E TRANS<br>RADAS TRANSPORTES<br>RADAS TRANSPORTES | LTDA.<br>TORA DE SEG<br>D ELETRONIG<br>DA<br>ARMAZENAGE<br>ISPORTES LTD<br>SPORTES LTD<br>S LTDA | SUROS<br>COS S/A<br>EM EM GERAL LTDA<br>DA<br>A | Origem : [1000-<br>(011)3038<br>(11)5573-<br>(11)6165-<br>(13)3229-<br>(011)3936<br>(012)3686<br>(11)5073-<br>(011)4391 | -1150<br>4498<br>4700<br>4422<br>-3400<br>-1200<br>3065<br>-8800 |    |

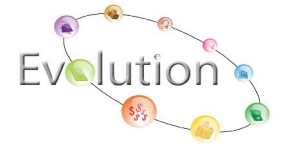

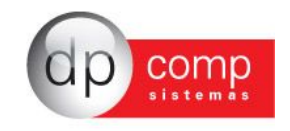

**Agenda** – Nesta tela, ao clicar em novo, em seguida informar um usuário e informar a data do agendamento da reunião, eventos, entre outros, será possível visualizar o mesmo no painel do usuário.

| 🧕 Agenda             |                            |
|----------------------|----------------------------|
| N, 🗋 🗈 🔫 🖌 🛏 🛏 🗙 🥝 🤣 |                            |
| Notificação          | 1                          |
| Usuário :            | 🔄 Agendar para : 📃         |
| Descrição :          | Visto : 🗖                  |
|                      | ~                          |
|                      |                            |
|                      |                            |
|                      |                            |
|                      | ~                          |
|                      | <u>Ok</u> <u>C</u> ancelar |

Cartas – Nesta tela, poderão ser digitados, os dados necessários para a impressão de uma carta.

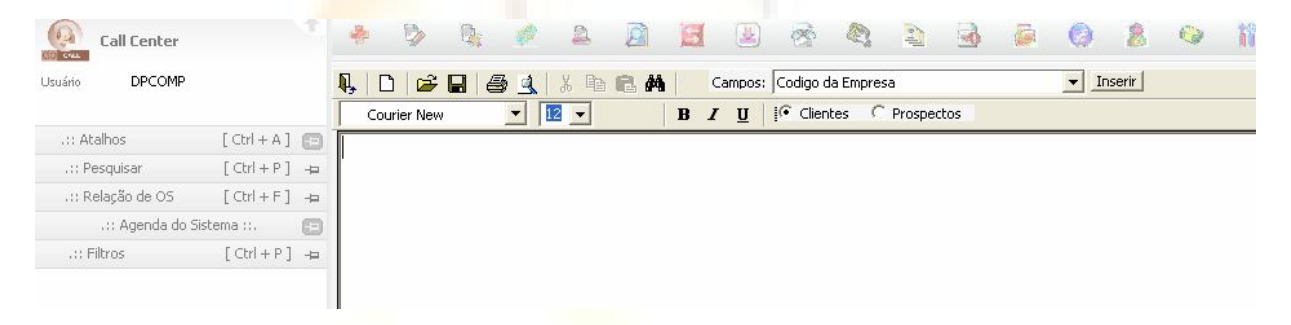

**Ordem de serviço** – Nesta tela, ao digitar o código do cliente o sistema apresenta uma relação de todas as OS pendentes e baixas. Caso haja necessidade de consultar uma OS o sistema permite efetuar este processo, basta informar o numero da mesma.

|                                                | ·   🖂   🕊   🛲                         |            | <br>           |                                                  |
|------------------------------------------------|---------------------------------------|------------|----------------|--------------------------------------------------|
| úmero O.S. De                                  | escrição do Serviço                   |            |                |                                                  |
|                                                |                                       |            |                |                                                  |
|                                                |                                       |            |                |                                                  |
|                                                |                                       |            |                |                                                  |
|                                                |                                       |            |                |                                                  |
|                                                |                                       |            |                |                                                  |
|                                                |                                       |            |                |                                                  |
|                                                |                                       |            |                |                                                  |
|                                                |                                       |            |                |                                                  |
| l  <br>- Filtro das Ord                        | ens de Serviços                       |            |                | <u> </u>                                         |
| • Filtro das Ord                               | ens de Serviços<br>Atividade:         | M Cliente: |                | C Atendimento                                    |
| I  <br>- Filtro das Ord<br>№ 0.5.:<br>Data De: | ens de Serviços<br>Atividade:<br>Até: | Cliente:   | <br>iontrole : | Atendimento     C TeleMarketing     C Prospectos |

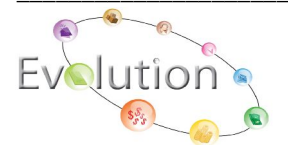

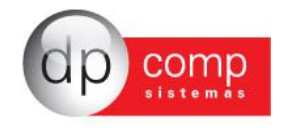

**Ordem de serviço** – Nesta tela, ao selecionar o nome de alguma equipe o sistema apresenta uma relação de todos os operadores, ultima ligação, Ligação atual, cliente e se foi finalizada ou não. a ligação.

| 🧕 Pai   | nel | de / | Atendi | imento |                                                                             |                                                                                                |                |   |
|---------|-----|------|--------|--------|-----------------------------------------------------------------------------|------------------------------------------------------------------------------------------------|----------------|---|
| Q. 2    | 5   | 9    | ř      | Equipe | TODOS                                                                       |                                                                                                |                | - |
| Operado | or  | E    | quipe  |        | TODOS<br>APLICA<br>ASSISTI<br>ATENDI<br>COMER<br>DIRETC<br>DIRETC<br>DIRETC | Coes<br>Encia tecnica<br>Mento<br>Cial/Marketin<br>Ria de desenv<br>Ria executiva<br>Ria geral | g<br>OLVIMENTO |   |
|         |     |      |        |        |                                                                             |                                                                                                |                |   |
|         |     |      |        |        |                                                                             |                                                                                                |                |   |
|         |     |      |        |        |                                                                             |                                                                                                |                |   |
|         |     |      |        |        |                                                                             |                                                                                                |                |   |

**Painel de Ordem de serviço** – Nesta tela, tenho a possibilidade de visualizar, encaminhar, baixar, pesquisar e abrir uma OS.

| 9 OS    | Cliente            |                    | Equipe                                         | Responsável Atual | Equipe Atual | Data       |
|---------|--------------------|--------------------|------------------------------------------------|-------------------|--------------|------------|
|         |                    |                    |                                                |                   |              |            |
|         |                    |                    |                                                |                   |              |            |
|         |                    |                    |                                                |                   |              |            |
|         |                    |                    |                                                |                   |              | -          |
|         |                    |                    |                                                |                   |              |            |
|         |                    |                    |                                                |                   |              | 6          |
|         |                    |                    |                                                |                   |              |            |
|         |                    |                    |                                                |                   |              |            |
|         |                    |                    |                                                |                   |              |            |
|         |                    |                    |                                                |                   |              |            |
|         |                    |                    |                                                |                   |              |            |
|         |                    |                    |                                                |                   |              |            |
|         |                    |                    |                                                |                   |              |            |
|         |                    |                    |                                                |                   |              |            |
|         |                    |                    |                                                |                   |              |            |
|         |                    |                    |                                                |                   |              |            |
|         |                    |                    |                                                |                   |              |            |
|         |                    |                    |                                                |                   |              |            |
|         |                    |                    |                                                |                   |              |            |
|         |                    |                    |                                                |                   |              |            |
|         |                    |                    |                                                |                   |              |            |
|         |                    |                    |                                                |                   |              |            |
|         |                    |                    |                                                |                   |              |            |
|         |                    |                    |                                                |                   |              |            |
|         |                    |                    |                                                |                   |              |            |
|         |                    |                    |                                                |                   |              |            |
| ação d  | e 05               | Filtros de Status  |                                                | - Ordem de Servi  | ço - Cliente | No         |
| Relação | de O.S             | ENVIO DE OS ATE    | NDIMENTO PARA APLICAC.                         |                   |              | <b>A</b>   |
| 🕎 Prev  | visão Pendente (0) | ENVIO DE OS ATE    | NDIMENTO PARA ASSISTEN                         |                   |              |            |
| 0.S     | Pendentes (0)      | ENVIO DE OS ATE    | NDIMENTO PARA FINANCE                          | I                 |              |            |
| ALE     | ndentes            | ENVIO DE OS ATE    | NDIMENTO PARA COMERCI                          | IAL               |              |            |
|         |                    | ENVIO DE OS ASS    | ISTENCIA TECNICA PARA 0                        | <u>5</u>          |              |            |
|         |                    | ENVIO DE OS APL    | ICACOES PARA GERENCIA                          |                   |              |            |
|         |                    | ENVIO DE OS FIN    | ANCEIRO PARA GERENCIA                          |                   |              | $\bigcirc$ |
|         |                    | EBOOL THE TAS FILL | THE MAR I AND INCOME AND INCOME INCOME INCOME. |                   |              |            |

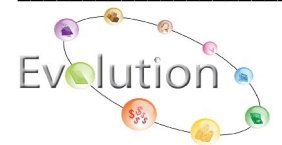

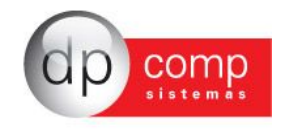

**Painel de prioridades** – Nesta tela, ao clicar no sinal de "+" grupo, o sistema apresenta os usuários cadastrados dentro do grupo com suas respectivas OS´s pendentes.

| Ordem | de S   | Serviço -  | Gerei      | nciamen   | to de Priori | iades   |            |       |          |         |             |              |              | ×      |
|-------|--------|------------|------------|-----------|--------------|---------|------------|-------|----------|---------|-------------|--------------|--------------|--------|
|       |        |            |            |           |              |         |            |       |          |         |             |              |              | ÷- =   |
| Ord.  | Prior. | Nº da OS   | Empr       | Cliente   | Nome Fant    | Produto | Data OS    | Class | Pr H     | ls Prev | Dt Prevista | Dt Efet Inic | Dt Prometida | Status |
| ⊡ GF  | RUPO   | : ASSISTEN | CIA TEC    | NICA      |              |         |            |       |          |         |             |              |              |        |
|       | EXEC   | UTOR : IMI | RA<br>0001 | 000072    |              |         | 09/09/2007 | 002   |          | 0       |             |              |              | 0.B    |
| ĒG    |        | : ATENDIME | INTO       | 000075    | LOCIANO      |         | 00/00/2007 | 002   | <b>•</b> | 0       |             |              |              | AD     |
| E     | EXEC   | UTOR : KAP | RYNA       |           |              |         |            |       |          |         |             |              |              |        |
|       | 0      | 6          | 0001       | 000073    | LUCIANO      |         | 24/08/2007 | 002   |          | 0       |             |              |              |        |
|       | RUPO   | : GERENCIA |            | ENCIA TEC | INICA        |         |            |       |          |         |             |              |              |        |
|       | JEXEC  | UTOR : EMI |            | 000073    | LUCIANO      |         | 08/08/2007 | 002   |          | 0       |             |              |              | AB     |
|       |        |            |            |           |              |         |            |       |          |         |             |              |              |        |
|       |        |            |            |           |              |         | C          |       |          |         |             |              |              |        |

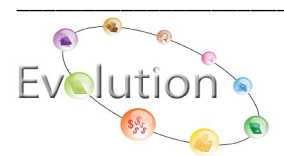

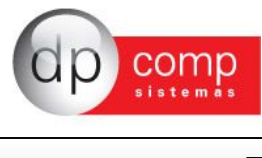

#### Estatísticas 🗌

**Ocorrência** - Nesta tela, após inserir as informações e clicar em visualizar, o sistema emite um gráfico de todos os usuários que utilizam o CallCenter, com seus respectivos percentuais de ocorrência.

| 👂 Esta | rística de ocorrências               |     |
|--------|--------------------------------------|-----|
| I, 🥝   |                                      |     |
| • Clie | nte / Atendente C Prospecto / Atende | nte |
|        | 21/09/2007 - 21/09/2007 -            |     |

**Prospecção -** Nesta tela, após inserir as informações e clicar em visualizar, o sistema emite um gráfico, com seus respectivos percentuais, por origem, por estado, por situação e por tipo de pessoa.

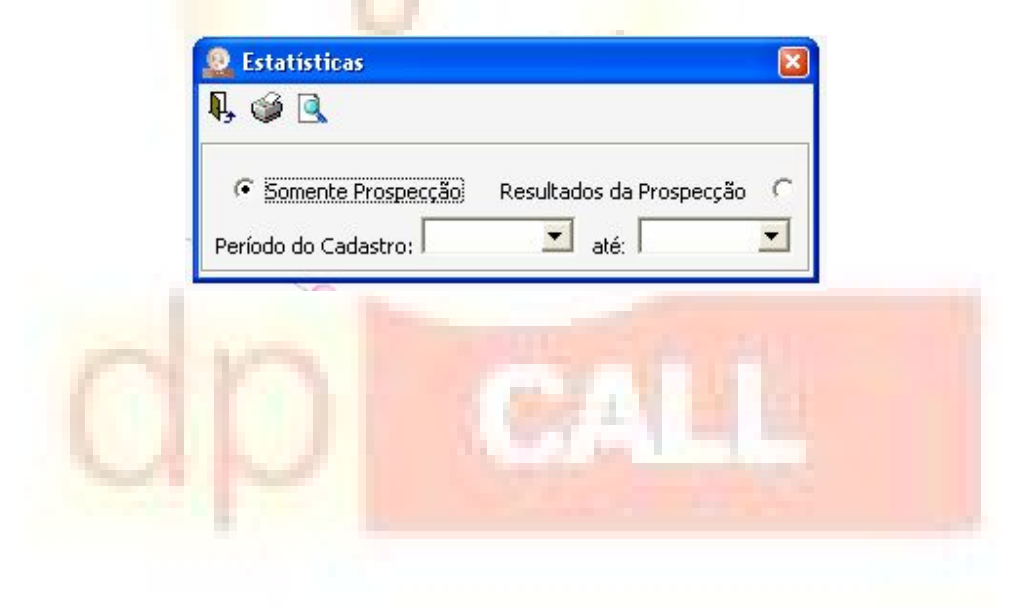

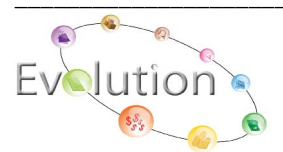

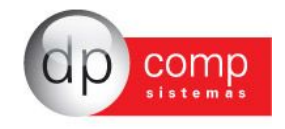

## **Relatórios**

Nesta opção você terá algumas formas de geração de relatórios, conforme alimentação dos dados preenchidos anteriormente.

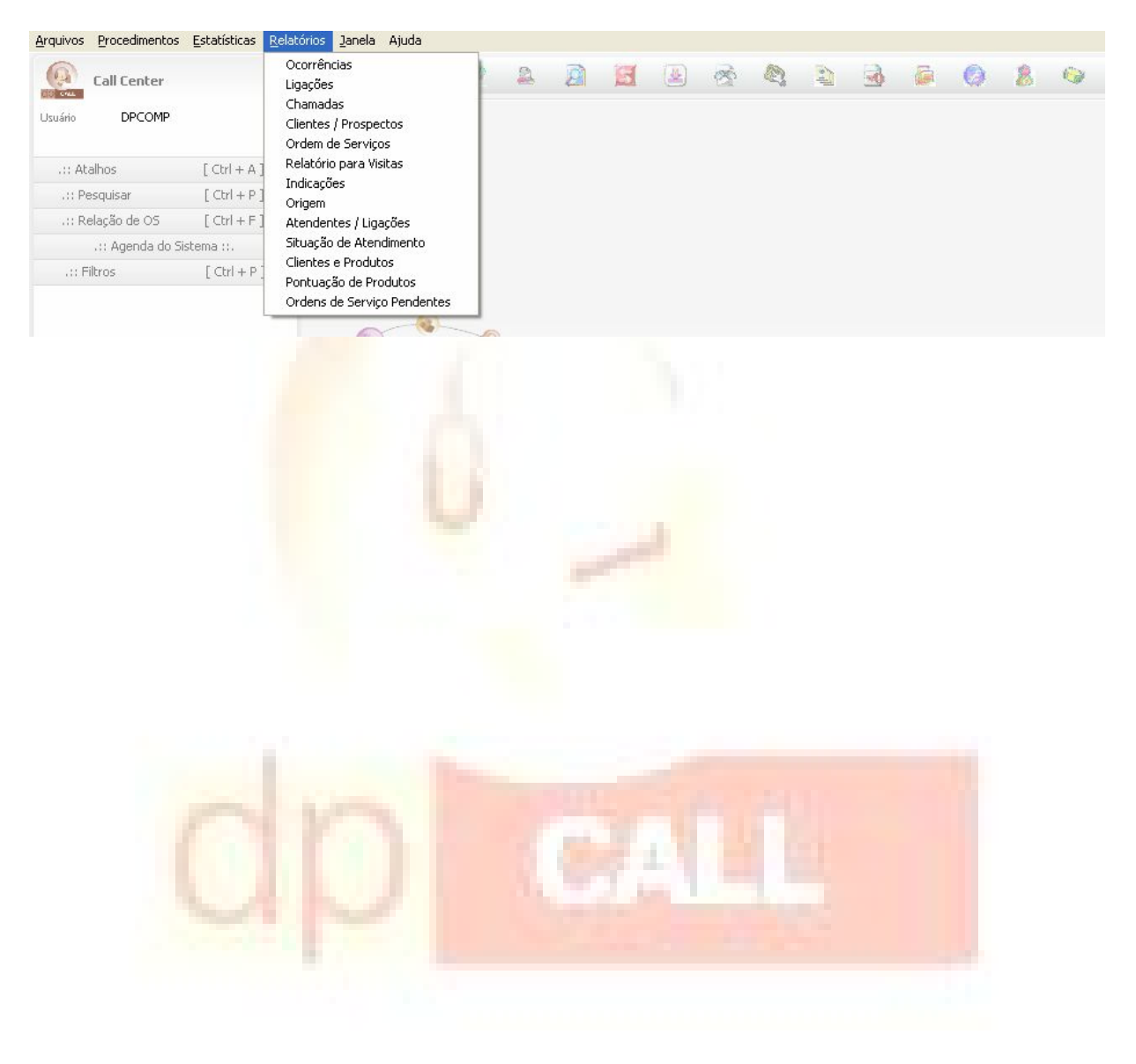

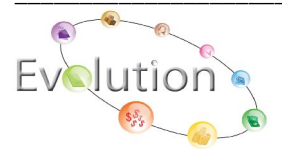